F

< 1 ▷

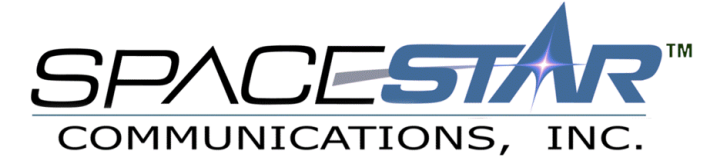

# MacOS 7.6 through 8.1 Internet Setup

Connection instructions for the Macintosh Internet Setup Assistant

## Step 1: Getting Started

🗋 Internet Double-click on the 
Macintosh HD icon. Then double-click to open the folder. You will then see an icon for double-click on this icon.

Internet Setup Assistant

# Step 2: Creating a Profile

These steps will guide you though creating a profile that will connect you to Spacestar. Follow these few steps, and you will be online sending mail, surfing the internet, and chatting with friends

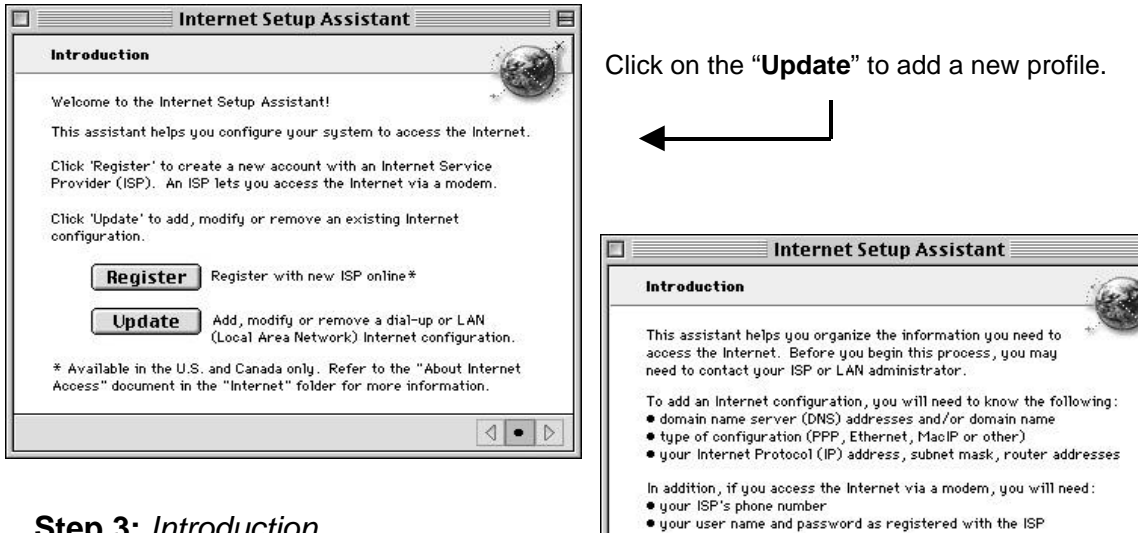

#### Step 3: Introduction

Next, you will then see a welcome screen that explains the services you are setting up. Click on the right arrow at the bottom to continue.

To continue, click the right arrow.

#### Step 4: Gathering Information

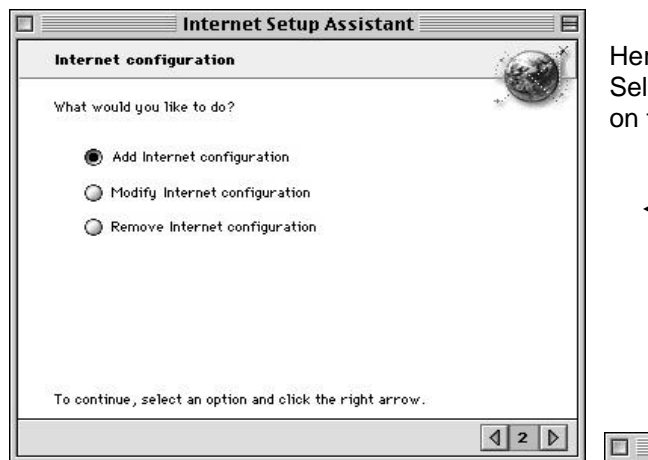

Here is the beginning of the setup process. Select "Add Internet Configuration" and click on the right arrow to continue.

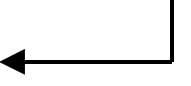

# Step 5: Connection Type

Here is where the connection profile is named. In the box where it asks, **"What would you like to name this configuration?"** Enter in the name **Spacestar**.

Under the section where it asks, **"How will you be connecting to the Internet?"** Select the button next to **Modem**. When you are finished, click on the right arrow to continue.

|                        | Internet Setup Assistant                                                                                                    |
|------------------------|----------------------------------------------------------------------------------------------------|
| Cont                   | figuration name and connection type                                                                                                    |
| What                   | would you like to name this configuration?                                                                                                    |
|                        | Spacestar                                                                                                    |
| For e<br>the I         | xample, "home", "work", "On The Road". It is also common to use<br>SP name.                                                                                                    |
| You o<br>mode<br>Apple | an connect to the Internet either through a phone line (using a<br>m) or through a LAN (as in a corporate office). If you plan to use<br>Remote Access to call into a local network, click 'LAN'. |
| How                    | will you be connecting to the Internet?                                                                                                    |
|                        | 🖲 Modern 🔾 LAN                                                                                                    |
| To co                  | ntinue, click the right arrow.                                                                                                    |
|                        |                                                                                                    |

| Internet Setup Assistant                                                                                                    |     |
|----------------------------------------------------------------------------------------------------|-----|
| Modem Settings                                                                                                    | G   |
| Which modem are you using?                                                                                                    |     |
| 3Com Impact Analog 14.4         3Com Impact ISDN 56K         3Com Impact ISDN 56K MLPPP         3Com Impact ISDN 64K MLPPP         3Com Impact ISDN 64K MLPPP         The second second |     |
| Does your phone line use tone or pulse?                                                                                                    |     |
| 🖲 Tone 🕥 Pulse                                                                                                    |     |
| To continue, click the right arrow.                                                                                                    |     |
|                                                                                                    | 4 4 |

#### Step 6: Selecting Your Modem

Select the kind of modem you are using from the list. If you cannot find your modem, select the **3Com Impact Analog 14.4** modem.

"Modem Port" or "Internal Modem" is normally set for the Port. Some laptops may have an option for **Upper or Lower Card Slot**.

Click on the right arrow to continue.

#### Step 7: User Information

| Conf            | iguration information                                                                                  |
|-----------------|----------------------------------------------------------------------------------------------------|
| What<br>comp    | is the phone number for this configuration? Your<br>uter calls this number to connect to the Internet. |
|                 | xxx-xxxx                                                                                               |
| What<br>name    | name do you use with this service? (also known as your login<br>or user ID)                            |
|                 | username                                                                                               |
| What            | is your password?                                                                                      |
|                 | •••••                                                                                                  |
| You c<br>each ' | an leave this blank, but you will have to enter your password<br>time you use the Internet service.    |
| To co           | ntinue, click the right arrow.                                                                         |

Here is where your dialup information is entered. The first box asks you for the Spacestar Dialup number. Type in the appropriate number from the **Internet Setup Information** sheet provided.

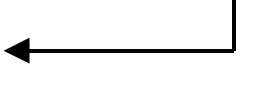

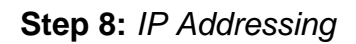

This screen asks if you are using a Static IP. Most users **do not** have one. Select '**No'** and click on the right arrow to continue.

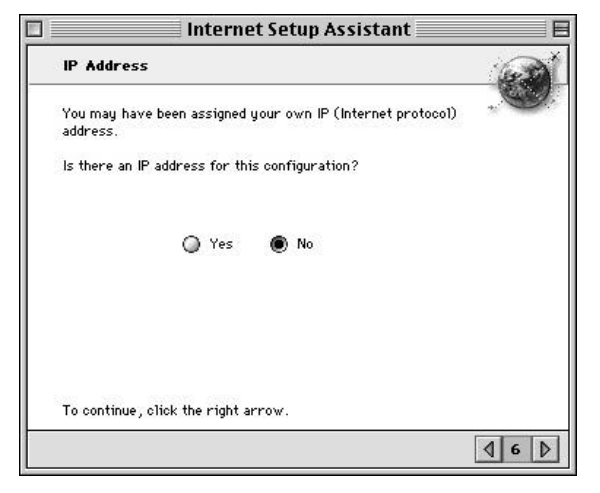

Step 9: Domain Name Servers

|                                                                          | Internet Setup Assistant                                                                                                    |
|--------------------------------------------------------------------------|----------------------------------------------------------------------------------------------------|
| Domain                                                                   | Name Servers                                                                                                    |
| Domain n<br>domain n<br>is a set o<br>10.1.2.3<br>What is t<br>up to ten | me servers are entry points to the Internet. Each<br>me server has its own DNS address. A DNS address<br>i four numbers separated by periods (as in<br>e DNS address (or addresses) for this configuration? Specify<br>of them. Enter each DNS address on a senarate line |
| up to ten                                                                | 206.191.193.1<br>206.191.193.2                                                                                                    |
| What is t<br>optional a<br>example ,                                     | e Domain Name (or host name) for this configuration? It is<br>nd consists of two or more words separated by periods (for<br>apple.com)                                                                                                    |
|                                                                          | spacestar.net                                                                                                    |
| To contin                                                                | ue, click the right arrow.                                                                                                    |
|                                                                          | 47                                                                                                    |

**Domain Name Servers** are necessary for connecting your computer to the Internet. In the larger box, type in the following sets of numbers:

206.191.193.1 206.191.193.2

In the second box, type in **spacestar.net** and then click on the right arrow to continue.

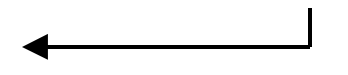

Step 10: Setting up E-Mail This is where your mail account information is entered.

| 🔲 Internet Setup Assistant 🛛 🗉                                                                                                    |                                                                                                    |  |  |  |
|----------------------------------------------------------------------------------------------------|----------------------------------------------------------------------------------------------------|--|--|--|
| E-mail address and password                                                                                                    |                                                                                                    |  |  |  |
| What is the e-mail address for this configuration?                                                                                                    |                                                                                                    |  |  |  |
| This address is where people send you e-mail (for example:<br>chris@isp.com or pat@company.com or ke11y@school.edu)                                                                                                    | Type your e-mail address in the upper box.                                                                        |  |  |  |
| username@spacestar.net                                                                                                    |                                                                                                    |  |  |  |
| What is the same of energy and for this confirmulation?                                                                                                    | Next, enter your password in the lower box.                                                                       |  |  |  |
| You can leave this blank, but you will have to enter your password when you have to enter your password when you will have to enter your password when you way to encour and the section will be the section of the section of the sect |                                                                                                    |  |  |  |
|                                                                                                    | Click on the right arrow to continue.                                                                             |  |  |  |
|                                                                                                    |                                                                                                    |  |  |  |
| To continue, click the right arrow.                                                                                                    |                                                                                                    |  |  |  |
| 48 ♪                                                                                                    |                                                                                                    |  |  |  |
|                                                                                                    |                                                                                                    |  |  |  |
| Internet Setup Assistant                                                                                                    | This is where your mail account information is                                                                    |  |  |  |
| E-Mail account and host computer                                                                                                    | entered.                                                                                                    |  |  |  |
| What is the e-mail account for this configuration? (for example: """"""""""""""""""""""""""""""""""""                                                                                                    | In the top box, type in your POP account using                                                                    |  |  |  |
| This account, also called your POP (Post Office Protocol)<br>account, is where you receive your e-mail.                                                                                                    | the following form:                                                                                               |  |  |  |
| username@pop3.spacestar.net                                                                                                    | username@pop3.spacestar.net                                                                                       |  |  |  |
| What is the e-mail host for this configuration? (for example : smtp.isp.com or mail.company.com)                                                                                                    | In the better best time in                                                                                        |  |  |  |
| Usually called the SMTP (Simple Mail Transfer Protocol) host, this<br>computer is where your outgoing e-mail is processed.                                                                                                    | In the bottom box, type in:                                                                                       |  |  |  |
| smtp.spacestar.net                                                                                                    | smtp.spacestar.net                                                                                                |  |  |  |
|                                                                                                    |                                                                                                    |  |  |  |
| To continue, click the right arrow.                                                                                                    |                                                                                                    |  |  |  |
| 4 º b                                                                                                    | Internet Setup Assistant                                                                                          |  |  |  |
|                                                                                                    | Newsgroup Host Computer                                                                                           |  |  |  |
| Step 12: Setting up the News Server                                                                                                    | Newsgroups are an Internet service you can use to follow or join ongoing discussions on a wide range of subjects. |  |  |  |
| Here, the setup program is looking for a                                                                                                    | What is the news group host for this configuration? (for<br>example : news.isp.com or nntp.company.com)           |  |  |  |
| newsgroup server. In this box, type in the                                                                                                    | This computer is sometimes referred to as your NNTP<br>(Network News Transfer Protocol) host. This value is       |  |  |  |
| ollowing news server address:                                                                                                    | optional.                                                                                                    |  |  |  |
| news.spacestar.net                                                                                                    | news.spacestar.net                                                                                                |  |  |  |
|                                                                                                    |                                                                                                    |  |  |  |
|                                                                                                    |                                                                                                    |  |  |  |
|                                                                                                    | To continue, click the right arrow.                                                                               |  |  |  |
|                                                                                                    | 4 10 0                                                                                                    |  |  |  |
|                                                                                                    |                                                                                                    |  |  |  |

| Inter                                                  | met Setup Assistant                                                     |
|--------------------------------------------------------|-------------------------------------------------------------------------|
| Conclusion                                             |                                                                         |
| This assistant now has al<br>the modifications to your | 1 the information necessary to make computer's Internet configurations. |
|                                                        | 🗹 Connect when finished                                                 |
| To make your changes, c                                | lick Go Ahead.                                                          |
| Show Details                                           | Cancel Go Ahead                                                         |
|                                                        |                                                                         |

## Step 13: Finished

Congratulations! You're finished!

If **"Connect when finished"** is selected, then the program will open up the **PPP** program when you click on **Go Ahead**.

**PPP** (point-to-point protocol) is the program that is used to dial up into the Spacestar Internet Service.

If you need basic startup software, more setup information, or have having trouble logging on, please contact us.

Local Dial up number- Choose from the following list for the appropriate number:

| Twin Cities<br>Afton<br>St. Cloud<br>Duluth<br>Bemidji<br>Aurora<br>Cook / Orr<br>Ely<br>Grand Rapids<br>St. Croix Electric | 612.252.1000<br>651.436.1000<br>320.257.1000<br>218.722.5179<br>218.751.6129<br>218.229.3320<br>218.666.5994<br>218.365.7078<br>218.327.2466<br>715796.5661 | Thief River<br>Virginia<br>Crookston<br>Annandale<br>Hudson<br>River Falls<br>Spooner<br>Amery<br>Fargo<br>Willmar | Falls<br>/ Maple Lake                              | 218.681.6886<br>218.741.8875<br>218.281.6161<br>320.963.5686<br>715.386.6500<br>715.426.2200<br>715.635.8925<br>715.268.5330<br>701.232.1690<br>320.231.2837 |
|----------------------------------------------------------------------------------------------------|----------------------------------------------------------------------------------------------------|----------------------------------------------------------------------------------------------------|----------------------------------------------------|----------------------------------------------------------------------------------------------------|
| Office Hours                                                                                                    |                                                                                                    |                                                                                                    |                                                    |                                                                                                    |
| Main office:<br>Sales:<br>Billing:<br>Technical Support:                                                                    | 8:00am to 5:00pm<br>8:00am to 5:00pm<br>8:00am to 4:30pm<br>24 hours<br>12:00am to 11:00pm<br>8:00am to 11:00pm                                             | I                                                                                                    | (M-F)<br>(M-F)<br>(M-F)<br>(M-F)<br>(Sat)<br>(Sun) |                                                                                                    |
| Telephone Numbers                                                                                                    |                                                                                                    |                                                                                                    |                                                    |                                                                                                    |
| Twin Cities<br>Hudson / River Falls<br>Houlton<br>Willmar<br>Maple Lake<br>All Other Areas                                  | 612.996.0000<br>715.426.2236<br>715.386.5622<br>320.231.8342<br>320.963.3854<br>800.772.0896                                                                |                                                                                                    |                                                    |                                                                                                    |
| E-Mail                                                                                                    |                                                                                                    |                                                                                                    |                                                    |                                                                                                    |
| Sales<br>Billing<br>Technical Support                                                                                       | sales@spacestar.ne<br>billing@spacestar.ne<br>support@spacestar.                                                                                            | t<br>et<br>net                                                                                                    |                                                    |                                                                                                    |